Date de création : 13/07/24 Date de validation : X

Diffusé par courriel

Version 2.1

# PROCÉDURE DU CHOIX DE L'Hyperviseur (proxmox)

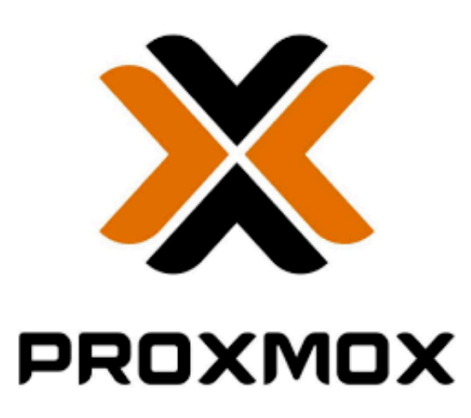

Auteur : BAY Enzo ; DELOUIS Kylian ; SICOT-DURIVEAU Alexia Validateur : X

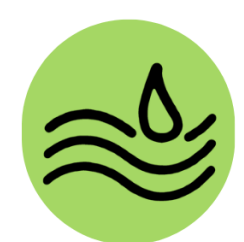

Lancez l'application VMware.

Sélectionnez «Create a New Virtual Machine».

| D VMware Workstation                      |                                                                                                    | - 🗆 × |
|-------------------------------------------|----------------------------------------------------------------------------------------------------|-------|
| File Edit View VM Tabs Help 🕨 - 🛱 🕼 🚇 🚇 🔟 |                                                                                                    |       |
| Library × 🕅 Home ×                        |                                                                                                    |       |
| O Type here to sea                        |                                                                                                    |       |
| My Computer                               |                                                                                                    |       |
|                                           | WORKSTATION PRO 17                                                                                  |       |
|                                           | Create a New<br>Virtual Machine       Open a Virtual<br>Machine       Connect to a<br>Remote Server |       |
| <b>vm</b> ware.                           |                                                                                                    |       |

### Appuyez sur le bouton «Next».

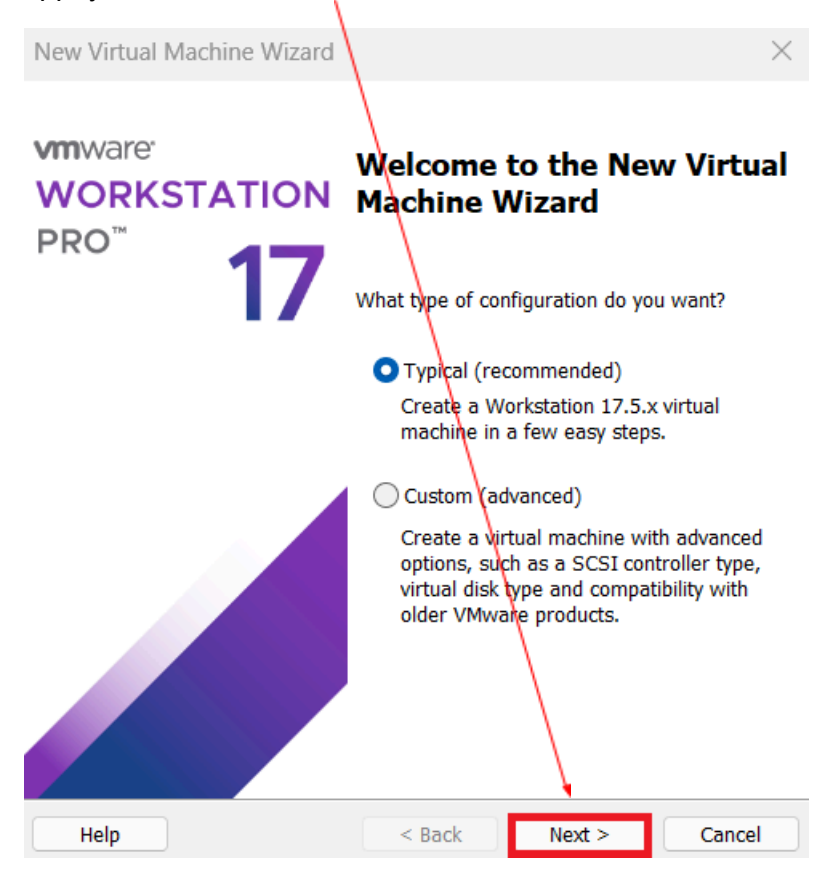

Sélectionnez «Installer disc image file (iso)» puis appuyez sur le bouton «Browse».

#### New Virtual Machine Wizard

#### **Guest Operating System Installation**

A virtual machine is like a physical computer; it needs an operating system. How will you install the guest operating system?

| Install from:                                           |                                      |                                        |                    |
|---------------------------------------------------------|--------------------------------------|----------------------------------------|--------------------|
| O Installer disc:                                       |                                      |                                        |                    |
| No drives available                                     |                                      | $\sim$                                 |                    |
|                                                         |                                      |                                        |                    |
| Installer disc image file (iso):                        |                                      |                                        | 2                  |
| C:\Users\miche\OneDrive\Bu                              | reau\proxmox-v                       | e_8.2-2. ~                             | Browse             |
| Could not detect which op<br>You will need to specify w | erating system i<br>hich operating s | is in this disc in<br>system will be i | nage.<br>nstalled. |
| $\bigcirc$ I will install the operating syst            | em later.                            |                                        |                    |
| The virtual machine will be cr                          | eated with a bla                     | nk hard disk.                          |                    |
|                                                         |                                      |                                        |                    |
|                                                         |                                      |                                        |                    |
| Ulala                                                   |                                      |                                        |                    |

### Sélectionnez le fichier ISO «proxmox-ve\_8.2-2» puis appuyez sur le bouton «Ouvrir».

| Browse for ISO Image                                    |                                      |         |                  | ×                              |
|---------------------------------------------------------|--------------------------------------|---------|------------------|--------------------------------|
| $\leftrightarrow$ $\rightarrow$ $\checkmark$ $\uparrow$ | > Micheline : personnel > Bureau >   |         | ~ C              | Rechercher dans : Bureau 🖉 🔎   |
| Organiser 👻 Nouveau d                                   | ossier                               |         |                  | ≣ • 🔳 🚷                        |
| Accueil                                                 | Nom                                  | Statut  | Modifié le       | Type Taille                    |
| 📩 Galerie                                               | 🖿 Alexia                             | Q       | 03/09/2024 17:34 | Dossier de fichiers            |
| > 🗙 📥 Micheline : perso                                 | 🚞 Dossier photos Acqua boulevard 🔪 1 | $\odot$ | 29/08/2024 19:14 | Dossier de fichiers            |
|                                                         | proxmox-ve_8.2-2                     | 8       | 03/09/2024 18:33 | Fichier d'image dis 1364160 Ko |
| 🗴 Bureau 🖈                                              |                                      |         |                  |                                |
| 🛓 Téléchargem 🖈                                         |                                      |         |                  |                                |
| Documents 🖈                                             |                                      |         |                  |                                |
| 🔀 Images 🛛 🖈                                            |                                      |         |                  |                                |
| 🕰 Musiqua 🔷                                             |                                      |         |                  |                                |
| Nom du t                                                | fichier : proxmox-ve_8.2-2           |         | ~                | CD-ROM images (*.iso) ~        |
|                                                         |                                      |         | 2                | Ouvrir 🔻 Annuler               |

Appuyez sur le bouton «<u>Next</u>».

| New Virtual Machine Wizard | New Virtual N | <b>Aachine</b> | Wizard |
|----------------------------|---------------|----------------|--------|
|----------------------------|---------------|----------------|--------|

| `     | , |  |
|-------|---|--|
| <br>^ | ∽ |  |
|       | ~ |  |

| Guest Operating System Installation                                                                                                    |   |
|----------------------------------------------------------------------------------------------------|---|
| A subtract and the state of the state of the | L |

A virtual machine is like a physical computer; it needs an operating system. How will you install the guest operating system?

| Insta      | ll from:                                               |                                          |                                    |                    |
|------------|--------------------------------------------------------|------------------------------------------|------------------------------------|--------------------|
|            | Installer disc:                                        |                                          |                                    |                    |
|            | No drives available                                    |                                          | ~                                  |                    |
|            |                                                        |                                          |                                    |                    |
| •          | Installer disc image file (iso):                       |                                          |                                    |                    |
| Ŭ          | C:\Users\miche\OneDrive\Bu                             | ireau\proxmox-ve                         | 8.2-2. ~                           | Browse             |
|            | Could not detect which o<br>You will need to specify v | perating system is<br>which operating sy | in this disc in<br>stem will be in | nage.<br>nstalled. |
| $\bigcirc$ | I will install the operating sys                       | tem later.                               |                                    |                    |
|            | The virtual machine will be c                          | reated with a blar                       | nk hard disk.                      |                    |
|            |                                                        |                                          |                                    |                    |
|            |                                                        |                                          |                                    |                    |
| H          | Help                                                   | < Back                                   | Next >                             | Cancel             |

### Sélectionnez «Linux» puis «Debian 12.x».

| New Virtual Machine Wizard                                                                            | ×                                               |
|----------------------------------------------------------------------------------------------------|-------------------------------------------------|
| Select a Guest Operating Sys<br>Which operating system wil                                            | stem<br>I be installed on this virtual machine? |
| Guest operating system<br>Microsoft Windows<br>Linux<br>VMware ESX<br>Other<br>Version<br>Debian 12.x | ~                                               |
| Hein                                                                                                  | < Back Next > Cancel                            |

Appuyez sur le bouton «<u>Next</u>».

New Virtual Machine Wizard

#### Select a Guest Operating System

Which operating system will be installed on this virtual machine?

| Guest operating system |        |        |        |
|------------------------|--------|--------|--------|
| O Microsoft Windows    |        |        |        |
|                        |        |        |        |
| ○ VMware ESX           |        |        |        |
| Other                  |        |        |        |
| Version                |        |        |        |
| Debian 12.x            |        |        | ~      |
|                        |        |        |        |
|                        |        |        |        |
|                        |        |        |        |
|                        |        |        |        |
|                        |        |        |        |
|                        |        |        |        |
|                        |        |        |        |
| Help                   | < Back | Next > | Cancel |

Changez le nom de la machine virtuelle pour «<u>Proxmox</u>».

| New Virtual Machine Wizard                           |                    |                | $\times$ |
|------------------------------------------------------|--------------------|----------------|----------|
| Name the Virtual Machine<br>What name would you like | to use for this vi | rtual machine? |          |
| Virtual machine name:                                |                    | 1              |          |
| Proxmox                                              |                    |                |          |
| Location:                                            |                    |                |          |
| C:\Users\miche\OneDrive\Docum                        | ents\Virtual Mac   | hines\Proxmc   | Browse   |
|                                                      |                    |                |          |
|                                                      | < Back             | Next >         | Cancel   |

# Appuyez sur le bouton «<u>Next</u>».

| New Virtual Machine Wizard                                                            | $\times$ |
|---------------------------------------------------------------------------------------|----------|
| Name the Virtual Machine<br>What name would you like to use for this virtual machine? |          |
| Virtual machine name:                                                                 |          |
| Proxmox                                                                               |          |
| Location:                                                                             |          |
| C:\Users\miche\OneDrive\Documents\Virtuel Machines\Proxmc Browse                      |          |
| The default location can be changed at Edit > Preferences.                            |          |
| < Back Next > Cance                                                                   |          |

### Choisissez «<u>120GB</u>» puis appuyez sur le bouton «<u>Next</u>».

| New Virtual Machine Wizard                                                                                                    | ×                 |
|----------------------------------------------------------------------------------------------------|-------------------|
| Specify Disk Capacity                                                                                                    |                   |
| How large do you want this disk to be?                                                                                                    |                   |
| The virtual machine's hard disk is stored as one or more files on the ho<br>computer's physical disk. These file(s) start small and become larger a<br>applications, files, and data to your virtual machine. | ost<br>as you add |
| Maximum disk size (GB):                                                                                                    |                   |
| Recommended size for Debian 12.x: 20 GB                                                                                                    |                   |
| ◯ Store virtual disk as a single file                                                                                                    |                   |
| <ul> <li>Split virtual disk into multiple files</li> </ul>                                                                                                    |                   |
| Splitting the disk makes it easier to move the virtual machine to and computer but may reduce performance with very large disks.                                                                              | other             |
| Help < Back Next >                                                                                                    | Cancel            |

### Appuyez sur le bouton «<u>Finish</u>».

| ew Virtual Machin                           | e Wizard                                                                          | $\times$ |
|---------------------------------------------|-----------------------------------------------------------------------------------|----------|
| Ready to Create<br>Click Finish to<br>12.x. | <b>/irtual Machine</b><br>:reate the virtual machine. Then you can install Debian |          |
| The virtual machine                         | vill be created with the following settings:                                      |          |
| Name:                                       | Proxmox                                                                           |          |
| Location:                                   | C:\Users\miche\OneDrive\Documents\Virtual Machines                                | \        |
| Version:                                    | Workstation 17.5.x                                                                |          |
| Operating System:                           | Debian 12.x                                                                       |          |
| Hard Disk:                                  | 120 GB, Split                                                                     |          |
| Memory:                                     | 2048 MB                                                                           |          |
| Network Adapter:                            | NAT                                                                               |          |
| Other Devices:                              | 2 CPU cores, CD/DVD, USB Controller, Sound Card                                   |          |
| Customize Hardw                             | ire                                                                               |          |
|                                             |                                                                                   |          |
|                                             |                                                                                   |          |
|                                             |                                                                                   |          |
|                                             |                                                                                   |          |
|                                             | < Back Finish Cance                                                               | el       |

### Sélectionnez «Power on this virtual machine».

| Proxmox - VMware Wo  | orkstation                      |                        |                                                                                                    | - 🛛 × |
|----------------------|---------------------------------|------------------------|----------------------------------------------------------------------------------------------------|-------|
| File Edit View VM Ta | abs Help 🕨 🗕 🖶                  | 🔉 🔺 🕰 🛛 🛛              |                                                                                                    |       |
| Library X            | Home X 🗋 Proxmox                | ×                      |                                                                                                    |       |
| © Type here to sea ▼ |                                 | -                      |                                                                                                    |       |
| My Computer          |                                 | <u> </u>               |                                                                                                    |       |
|                      | Power on this virtual m         | nachine                |                                                                                                    |       |
|                      | Edit virtual machine se         | ettings                |                                                                                                    |       |
|                      | T Davicas                       |                        |                                                                                                    |       |
|                      | Memory                          | 2 GB                   |                                                                                                    |       |
|                      | Processors                      | 2                      |                                                                                                    |       |
|                      | Hard Disk (SCSI)                | 120 GB                 |                                                                                                    |       |
|                      | S CD/DVD (IDE)                  | Using file C:\Use      |                                                                                                    |       |
|                      | P Network Adapter               | NAT                    |                                                                                                    |       |
|                      | Controller                      | Present                |                                                                                                    |       |
|                      | Display                         | Auto detect            |                                                                                                    |       |
|                      |                                 |                        |                                                                                                    |       |
|                      | <ul> <li>Description</li> </ul> |                        |                                                                                                    |       |
|                      | Type here to enter a descr      | iption of this virtual |                                                                                                    |       |
|                      | machine.                        |                        |                                                                                                    |       |
|                      |                                 |                        |                                                                                                    |       |
|                      |                                 |                        |                                                                                                    |       |
|                      |                                 |                        |                                                                                                    |       |
|                      |                                 |                        |                                                                                                    |       |
|                      |                                 |                        |                                                                                                    |       |
|                      |                                 |                        |                                                                                                    |       |
|                      |                                 |                        |                                                                                                    |       |
|                      |                                 |                        | ▼ Virtual Machine Details                                                                                      |       |
|                      |                                 |                        | State: Powered off<br>Configuration file: CAUsers/miche/DneDrive/Documents/Virtual Machines/Proxmox/Proxmox/mx |       |
|                      |                                 |                        | Hardware compatibility: Workstation 17.5.x virtual machine                                                     |       |
|                      |                                 |                        | Primary IP address: Network Information is not available                                                       |       |
|                      |                                 |                        |                                                                                                    |       |

### Appuyez sur le bouton «<u>OK</u>».

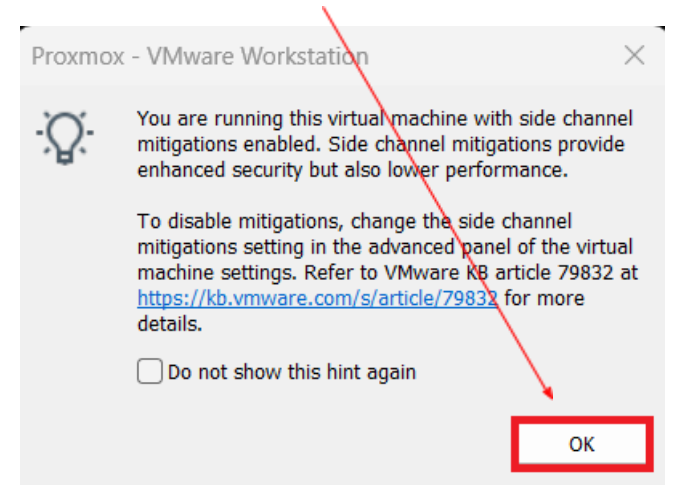

Choisissez «Install Proxmox VE (Graphical)».

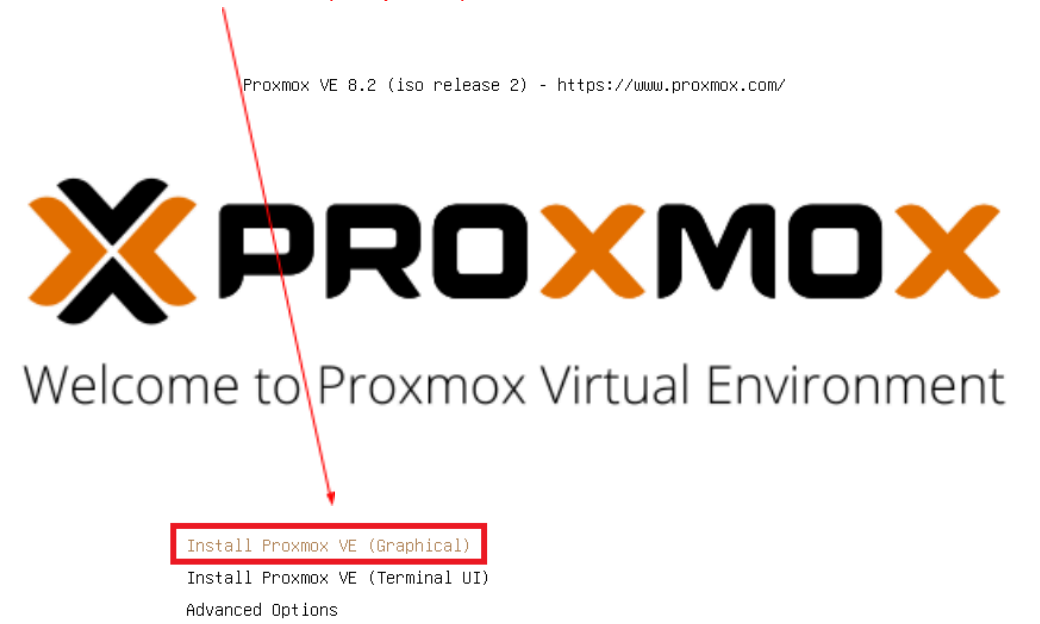

enter: select, arrow keys: navigate, e: edit entry, esc: back

Appuyez sur le bouton «lagree».

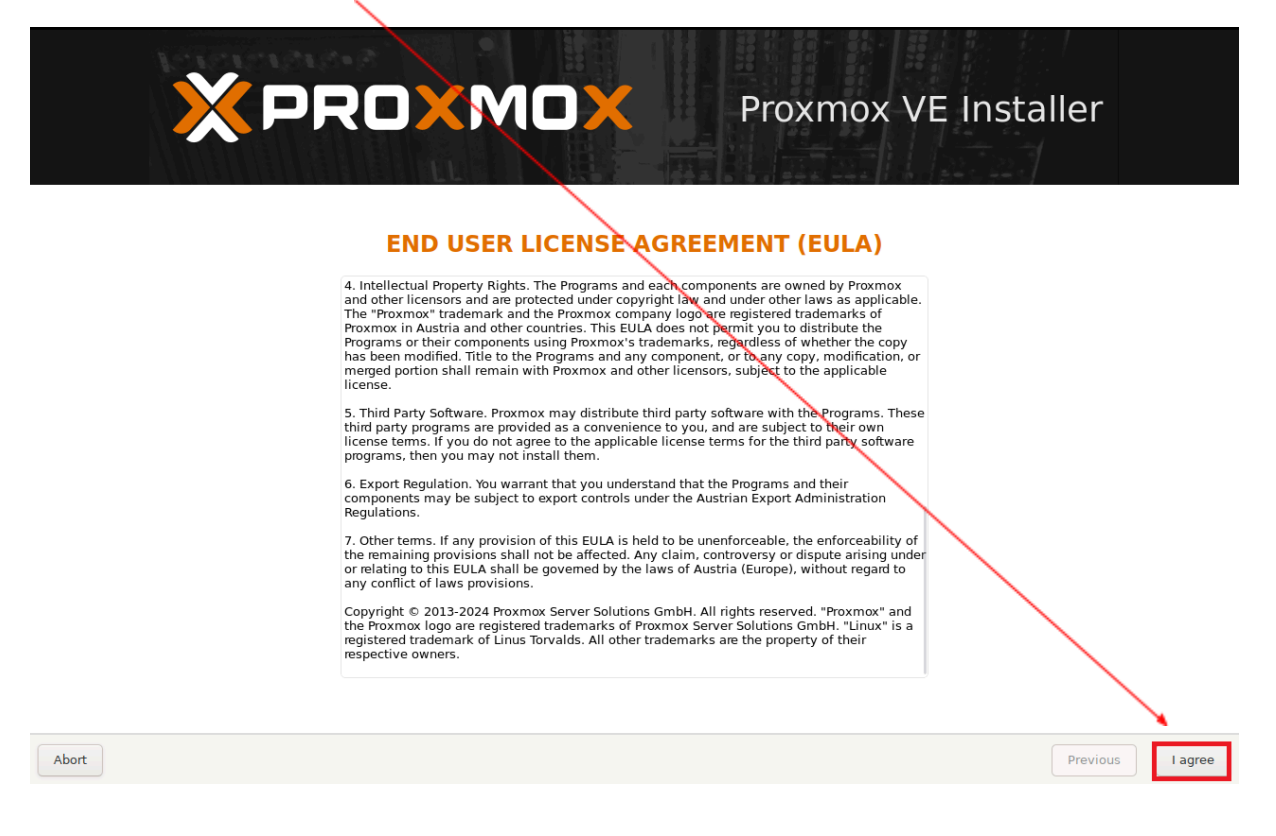

#### Appuyez sur le bouton «Previous».

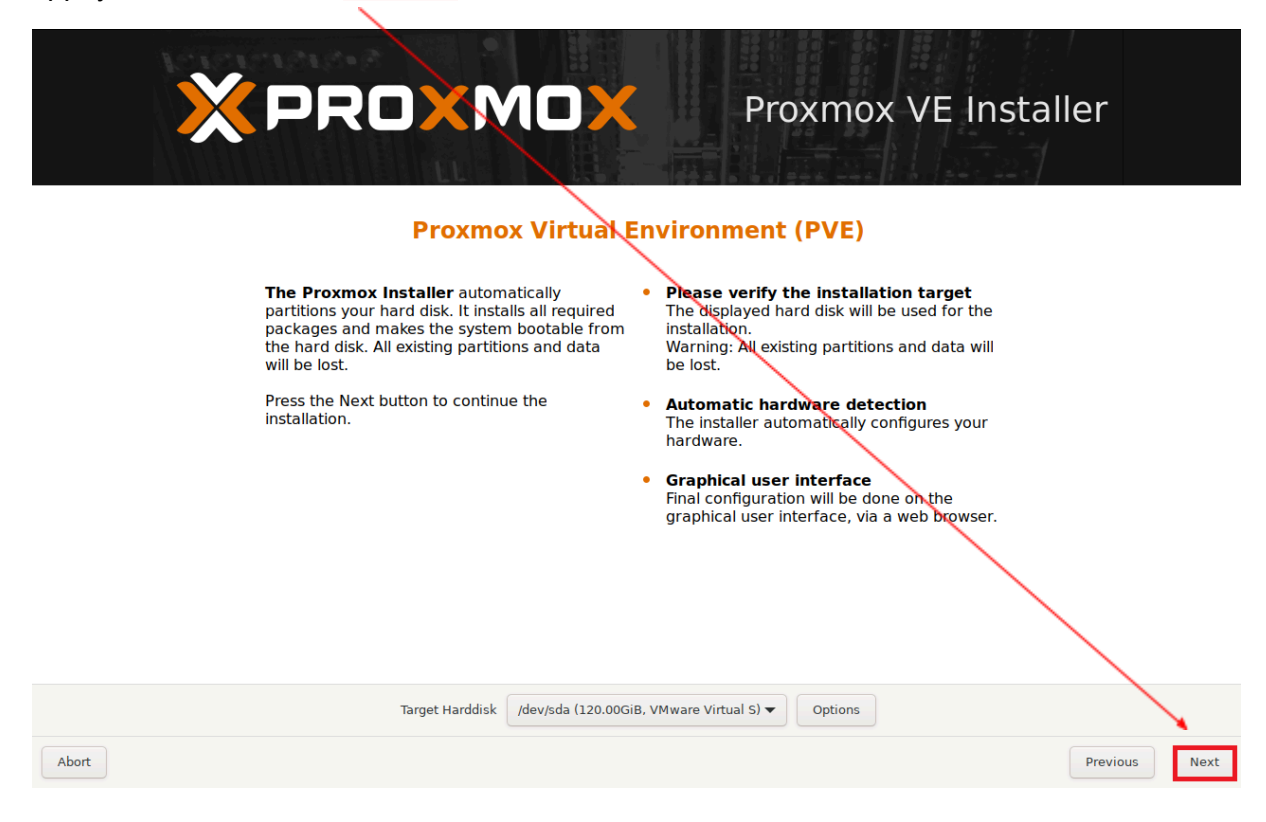

Appuyez sur le bouton «<u>Next</u>».

| <b>EXPROXEMON</b><br><b>Location and N</b><br><b>Interproximation</b><br><b>Interproximation</b><br><b>I</b> | <ul> <li>Proxmox VE Installer</li> <li>me Zone selection</li> <li>Sountry: The selected country is used to<br/>choose nearby mirror servers. This will<br/>speed up downloads and make updates<br/>more reliable.</li> <li>Time Zone: Automatically adjust daylight<br/>saving time.</li> <li>Keyboard Layout: Choose your keyboard<br/>layout.</li> </ul> |
|----------------------------------------------------------------------------------------------------|----------------------------------------------------------------------------------------------------|
|                                                                                                    |                                                                                                    |
| Country                                                                                                    | France                                                                                                    |
| Time zone                                                                                                    | Europe/Paris                                                                                                    |
| Keyboard Layout                                                                                                    | French                                                                                                    |
| Abort                                                                                                    | Previous Next                                                                                                    |

## Rentrez votre «<u>mot de passe et votre adresse e-mail</u>» puis appuyez sur le bouton «<u>Next</u>».

| XPROXM                                                                                                    | <b>Proxmox VE Installer</b>                                                                                                    |      |
|----------------------------------------------------------------------------------------------------|----------------------------------------------------------------------------------------------------|------|
| Administration<br>Proxmox Virtual Environment is a<br>featured, highly secure GNU/Linux sy<br>based on Debian.<br>In this step, please provide the <i>root</i> p | <ul> <li>a full system,</li> <li>a full system,</li> <li>a full system,</li> <li>a full system,</li> <li>b full system a combination of letters, numbers, and contain a combination of letters, numbers, and system by.</li> <li>b full full full full system a system and in a combination of letters, numbers, accump (such as a system by full system), system and in a combination in a combination of letters.</li> <li>b full full full full system and in a combination of letters, numbers, accump (such as a system).</li> <li>b full full full full system and in a combination of letters. The system and in a combination of letters is a system of the system and in a combination of letters.</li> </ul> |      |
|                                                                                                    | Password •••••••••••<br>Confirm •••••••••••<br>Email a.sicotduriveau@gmail.com                                                                                                    | 2    |
| Abort                                                                                                    | Previous                                                                                                    | Next |

Appuyez sur le bouton «<u>Next</u>.»

|                                                                                                    | Proxmox VE Installer                                                                                                    |
|----------------------------------------------------------------------------------------------------|----------------------------------------------------------------------------------------------------|
| <ul> <li>Please verify the displayed network configuration. You will need a valid network configuration to access the managemen interface after installing.</li> <li>After you have finished, press the Next b You will be shown a list of the options that chose during the previous steps.</li> </ul> | <ul> <li>IP.address (CIDR): Set the main IP address<br/>and netmask for your server in CIDR<br/>notation</li> <li>Gateway: IP address of your gateway or<br/>firewall.</li> <li>DNS Server: IP address of your DNS server.</li> </ul> |
| Management Interface                                                                                                    | ens33 - 00:0c:29:c3:02:4a (pcnet32) 🔻                                                                                                    |
| Hostname (FQDN)                                                                                                    | pve.localdomain                                                                                                    |
| IP Address (CIDR)                                                                                                    | 192.168.111.128 / 24                                                                                                    |
| Gateway                                                                                                    | 192.168.111.2                                                                                                    |
| DNS Server                                                                                                    | 192.168.111.2                                                                                                    |
| Abort                                                                                                    | Previous Next                                                                                                    |

### Appuyez sur le bouton «Install».

Abort

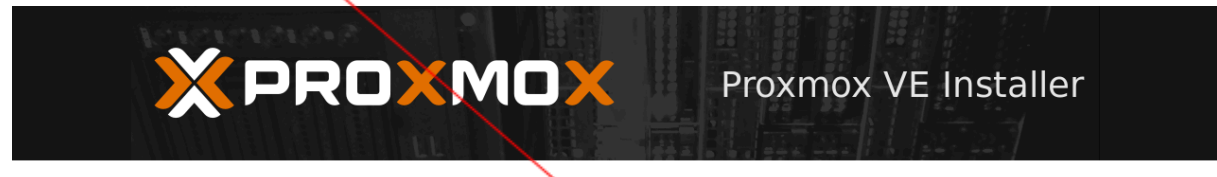

### Summary

Please confirm the displayed information. Once you press the **Install** button, the installer will begin to partition your drive(s) and extract the required files.

| Option                | Value                                                |
|-----------------------|------------------------------------------------------|
| Filesystem:           | ext4                                                 |
| Disk(s):              | /dev/sda                                             |
| Country:              | France                                               |
| Timezone:             | Europe/Paris                                         |
| Keymap:               | fr                                                   |
| Email:                | alexia.sicotduriveau@gmail.com                       |
| Management Interface: | ens33                                                |
| Hostname:             | pve                                                  |
| IP CIDR:              | 192.168.111.128/24                                   |
| Gateway:              | 192.168.111.2                                        |
| DNS:                  | 192.168.111.2                                        |
|                       |                                                      |
|                       | 🖌 Automatically reboot after successful installation |
|                       | Previous                                             |